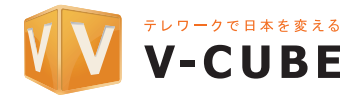

# USB PTZ カメラ UVC80

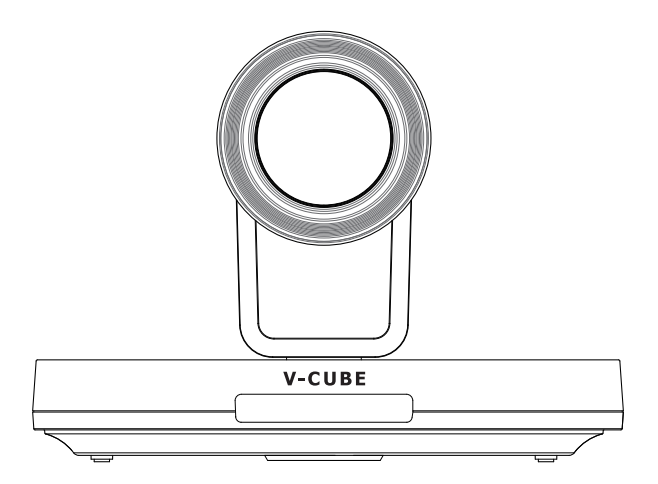

日本語

クイックスタートガイド

## パッケージ内容

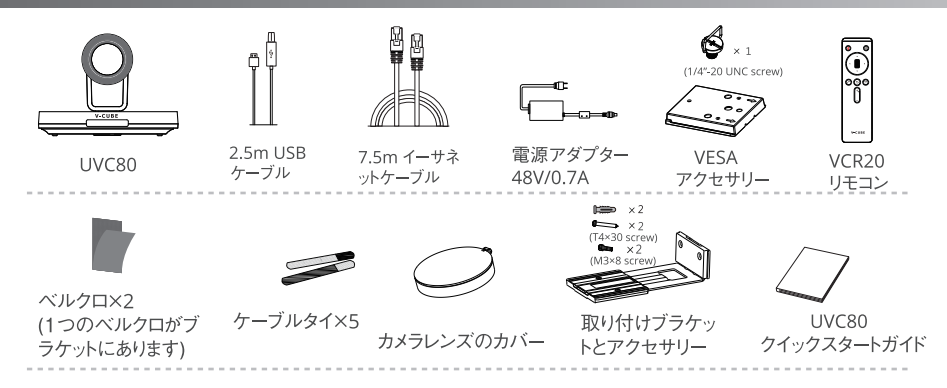

### <u>UVC80のハードウェアインターフェイス</u>

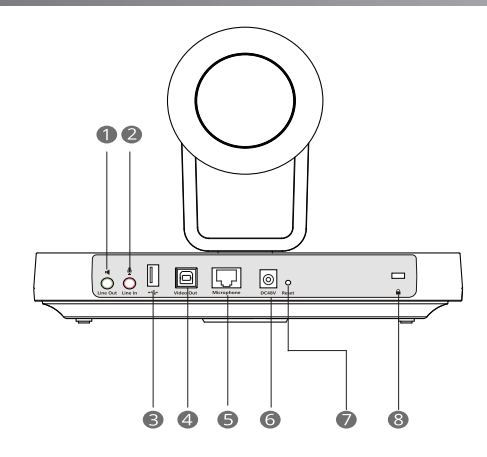

- ライン出力:オーディオケーブル(3.5mm)を使用してオーディオ出力デバイスに接続します
- マライン入力:オーディオケーブル(3.5mm)を使用してオーディオ入力デバイスに接続します
- USB(オプション): DD10を挿入してCPW90に 接続します
- ④ ビデオ出力: ビデオ出力としてPCに接続します

- ⑤ マイク: VCM34に接続します
- ⑥ DC48V: 電源アダプタに接続します
- リセット: UVC80を工場出荷時のデフォル トにリセットします
- 8 セキュリティスロット:ユニバーサルセキュ リティケーブルをUVC80に接続して、UVC80 をロックダウンできるようにします

# VCR20 リモコン

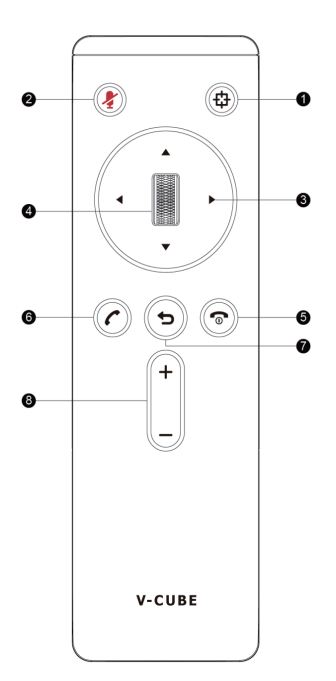

|     | タイプ             | 説明                                                                                     |  |  |
|-----|-----------------|----------------------------------------------------------------------------------------|--|--|
| 1   | オートフレーミングキー     | <ul> <li>・長押ししてオートフレーミング フィーチャーの有効/無効を行います</li> <li>・押してオートフレーミングをオン/オフにします</li> </ul> |  |  |
| 2   | ミュートキー          | マイクの消音(ミュート)を設定/解除します                                                                  |  |  |
| 3   | ナビゲーションキー       | カメラをパンやチルトして角度を調整します                                                                   |  |  |
| (4) | スクロールホイル (OKキー) | <ul> <li>上にスクロールしてカメラをズームインします</li> <li>下にスクロールしてカメラをズームアウトします</li> </ul>              |  |  |
| (5) | オンフックキー         | 会議コールを終了します                                                                            |  |  |
| 6   | オフフックキー         | 会議コールに応答します                                                                            |  |  |
| (7) | バックキー           | 前の画面に戻る                                                                                |  |  |
| 8   | ボリュームキー         | 音を大きく/小さくします                                                                           |  |  |

# UVC80に接続

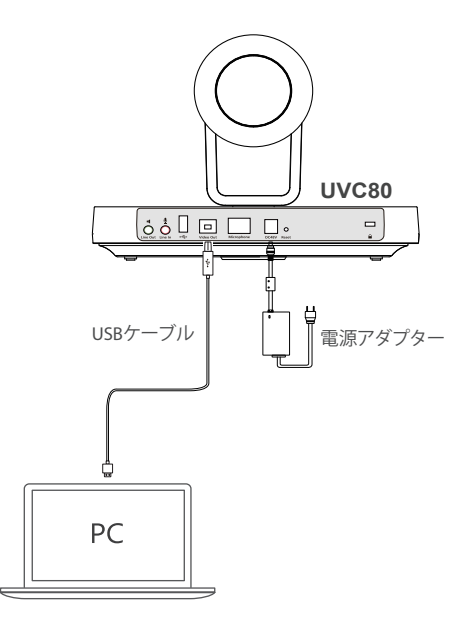

1. USBケーブルによりPCに接続します。

2. 電源アダプターと電源コードをアウトレットに接続します。

### UVC80 の設置

#### 平らな面に置く

会議テーブルにUVC80を置き、UVC80の傾斜角が5度以下であることを確認して、適切に動作するようにします。

### • ディスプレイの上に設置する

ディスプレイの厚さが16mm~55mmの場合、次のように設置します。

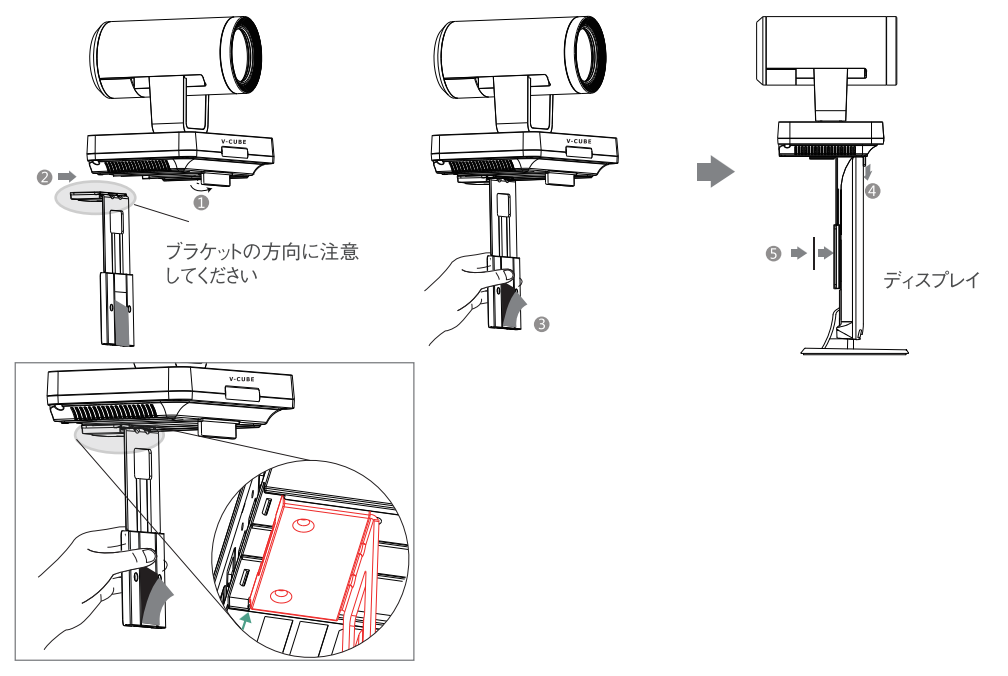

モニターの厚さが50mmから100mmの間の場合、次のように設置します。

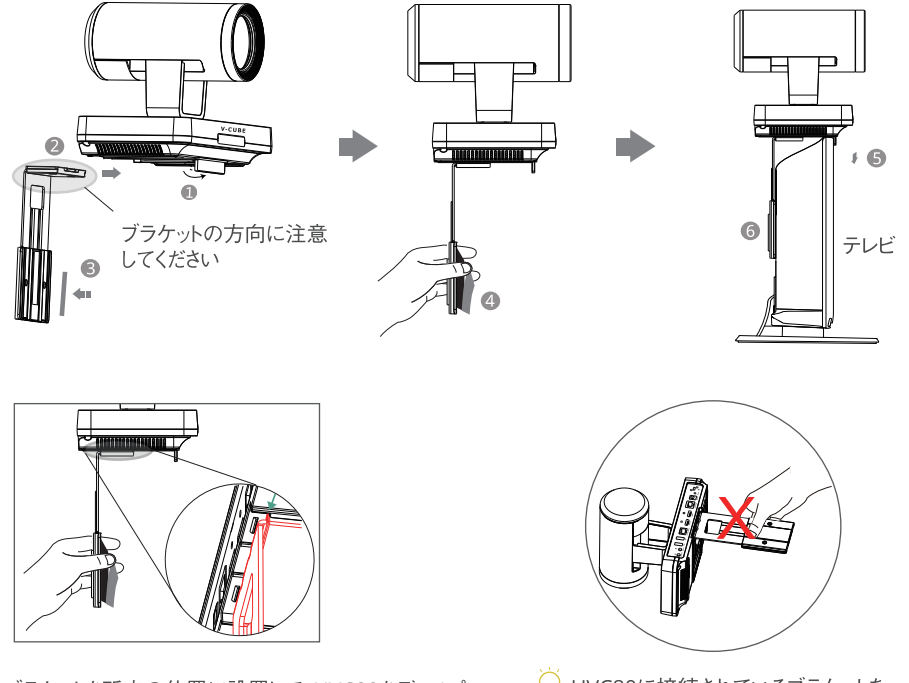

- ブラケットを所定の位置に設置して、UVC80をディスプレイの上部に取り付けられない場合、別の設置方法をお試しください。
- UVC80に接続されているブラケットを 持ち上げないでください。 本体が落下する可能性があります。

### ・壁に取り付ける

推奨される高さは、地上1.55m~1.85mです。

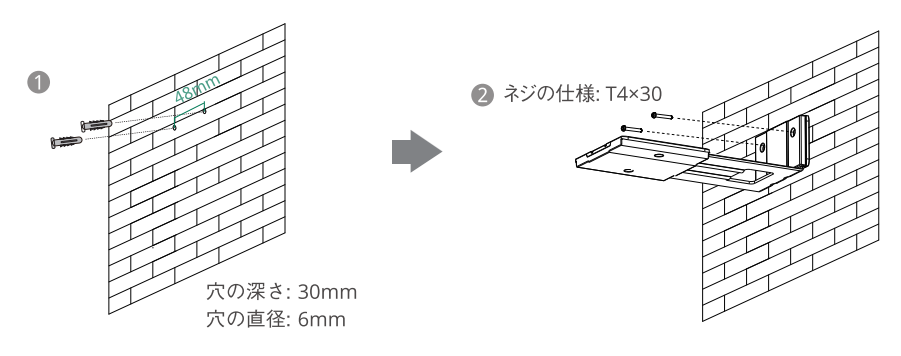

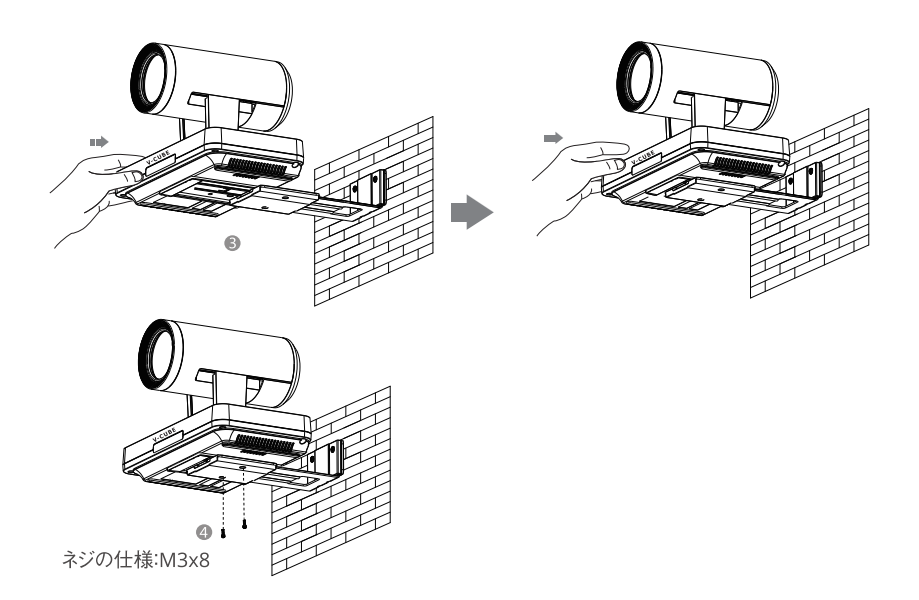

#### • 天井に取り付ける

UVC80を天井に取り付ける場合は、ブラケットを別途購入する必要があります。ブラケットは次の要件を満たしている必要があります。

- ・ 少なくとも10.5kgの重量を支え、厚さは2mmから3mmの間でなければなりません。
- ・ VESAアクセサリのロケーションホールに挿入できるロケーションピラーが付属されている必要がございます。
- ・ ブラケットのネジからロケーションピラーまでの距離は14 mm(0.55インチ)でなければなりません。

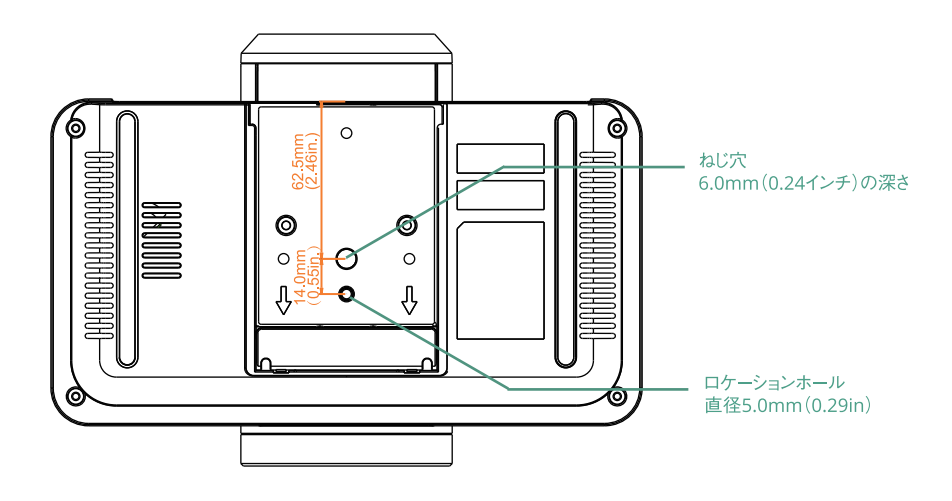

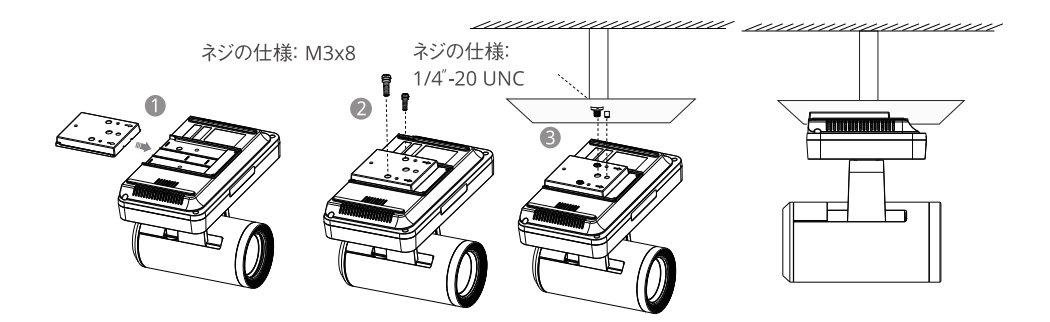

### • ディスプレイスタンドまたは三脚に取り付ける

ディスプレイスタンドまたは三脚を別途購入いただく必要があります。ディスプレイスタンドまたは三脚は 天井に取り付けるときに使用するブラケットと同じ要件を満たす必要があります。設置手順は、天井に 取り付ける手順と同様です。

ネジの仕様: M3x8

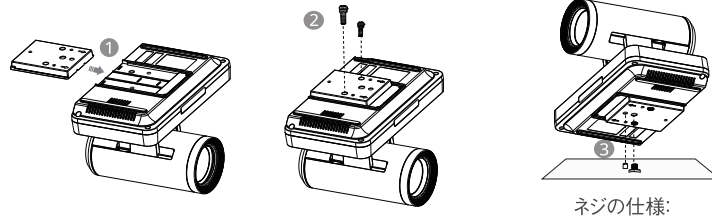

#### ネンの11様: 1/4"-20 UNC

### LEDインジケーターの説明

#### UVC80のLEDインジケーター:

| LED ステータス | LED ステータス                    |
|-----------|------------------------------|
| 緑色に点灯     | UVC80 はアクティブです。              |
| 赤色に点灯     | UVC80 はスリープモードです。            |
| オレンジ色に点灯  | UVC80 は初期化中です。               |
| オレンジ色に点滅  | UVC80 はファームウェアをアップグレードしています。 |

カメラが接続された場合、Yealink RoomConnectは自動的にカメラを選択します。PTZカメラを使用する場合、 カメラのプリセット位置を設定することができます。会議中、カメラが直ぐに設定済みの位置になります。 また、カメラのステータスを確認し、カメラのパラメータの設定、例えば露出、グラフィックスなどを調整する ことができます。

### Yealink RoomConnect のインストール

Yealink RoomConnectをPCにインストールすることによりカメラの設定を行うことができます。

1. Yealinkのウェブサイトでインストーラをダウンロードしてください:

http://support.yealink.com/documentFront/forwardToDocumentDetailPage?documentId=328 2. インストーラを実行し、ソフトウェアをインストールしてください。

3. デスクトップにある以下のアイコンをダブルクリックし、アプリケーションを運行します。

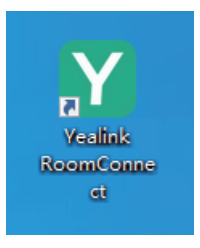

# プリセット

プリセットにより、カメラの角度と焦点距離の設定が行え、迅速に予定の位置に調整することができます。 次の設定を行うことでカメラのプリセットが保存されます。

#### 1. Presetsを選択

- 2.ナビゲーションキーをタップして、カメラの角度を調整します。
- 3. ①と○をタップして、焦点距離を調整します。
- 4. New Preset をタップして、新たなプリセットを登録することができます。

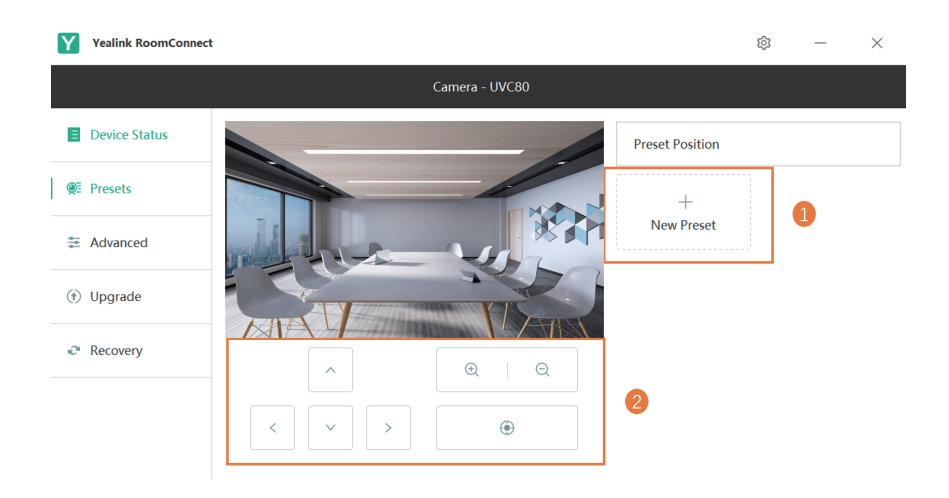

### オートフレーミング

オートフレーミングとは会議室内の参加者の顔をリアルタイムで顔検出し、位置をトラッキングすることです。 最初はすべての参加者をカバーします。カメラは参加者数と位置に応じて自動的に調整します。

#### 1. Advanced->Auto-framingを選択。

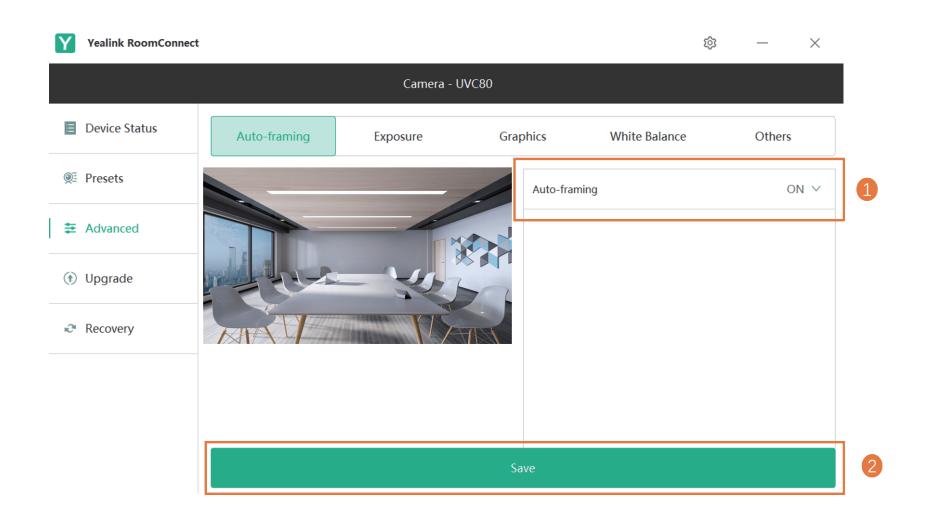

# カメラの設定

#### ● 露出

露出モードの設定:自動露出、マニュアル露出、シャッター優先、絞り優先、明るさ優先

1. Advanced->Exposureを選択。

| Y          | Yealink RoomConnect |              |          |          |                       |                       | 钧     | _             | ×     |
|------------|---------------------|--------------|----------|----------|-----------------------|-----------------------|-------|---------------|-------|
|            | Camera - UVC80      |              |          |          |                       |                       |       |               |       |
|            | Device Status       | Auto-framing | Exposure | Grap     | ohics                 | White Balance         |       | Others        |       |
| <u>@</u> : | Presets             |              |          |          | Exposure r            | node                  | A     | uto Exposu    | ıre ∨ |
| ŧ          | Advanced            |              |          |          | Exposure Compensation |                       | 0 \   |               | 0 ~   |
| ٢          | Upgrade             |              |          |          |                       | Flicker<br>Gain Limit |       | 50Hz ∨<br>4 ∨ |       |
| æ          | Recovery            |              |          |          |                       |                       |       |               |       |
|            |                     |              |          |          | Wide Dynamic Range    |                       | 2 🗸   |               | 2 ∨   |
|            |                     |              |          | Photomet | ry                    |                       | Avera | ge 🗸          |       |
|            |                     |              |          |          |                       |                       |       |               |       |
|            |                     | Save         |          |          |                       |                       |       |               |       |

#### • グラフィックス

グラフィックスモードの設定:高精細、標準、マイルド、カスタム

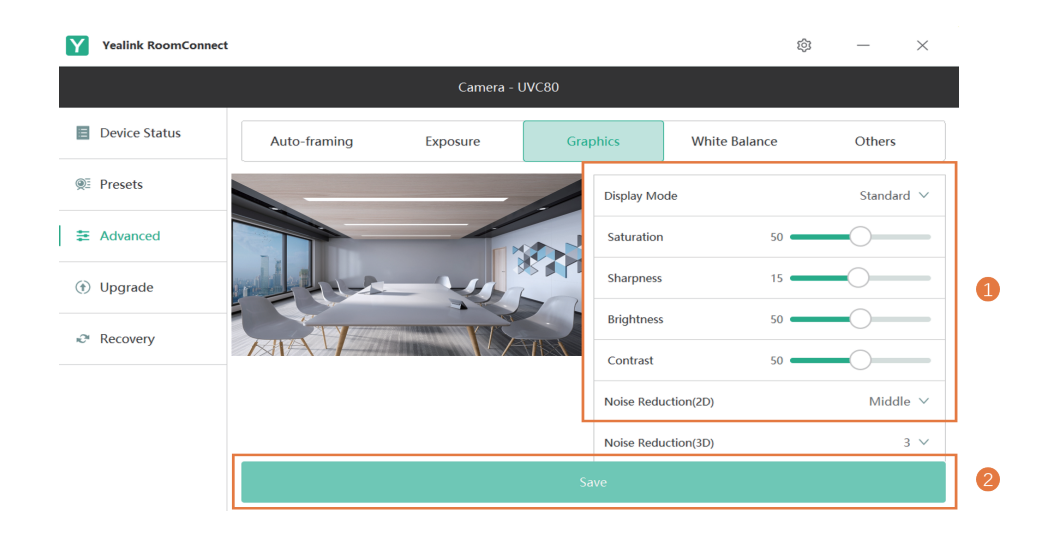

#### • ホワイトバランス

ホワイトバランスモードの設定:オート、屋内、屋外、ワンプッシュホワイトバランス、オートトレース ホワイトバランス、マニュアル

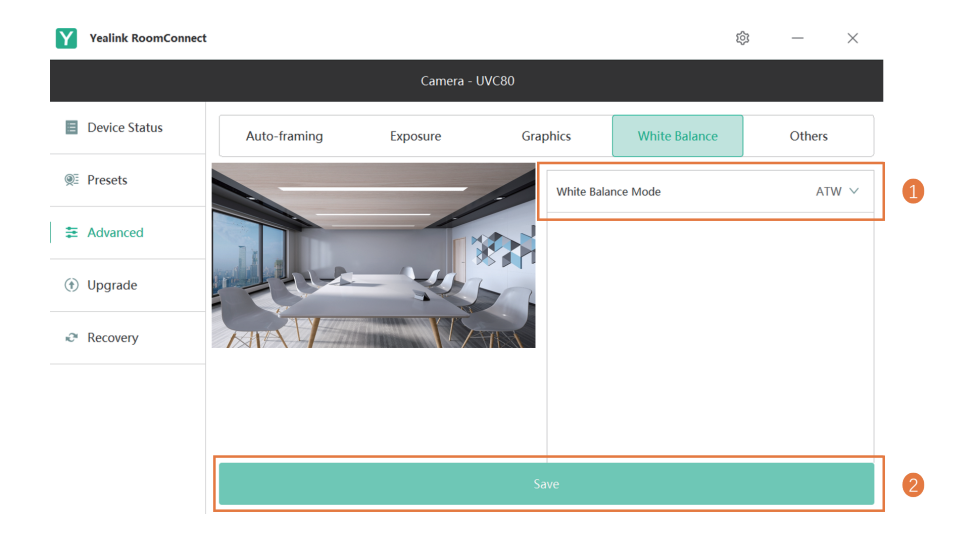

#### その他

ハングアップモード:有効にすると、カメラにより撮影した画像は逆になります。 カメラパンの方向:正常/逆 人数のカウント:有効にすると、会議参加者の数が表示されます。 リセットカメラ: をクリックし、カメラをリセットします。

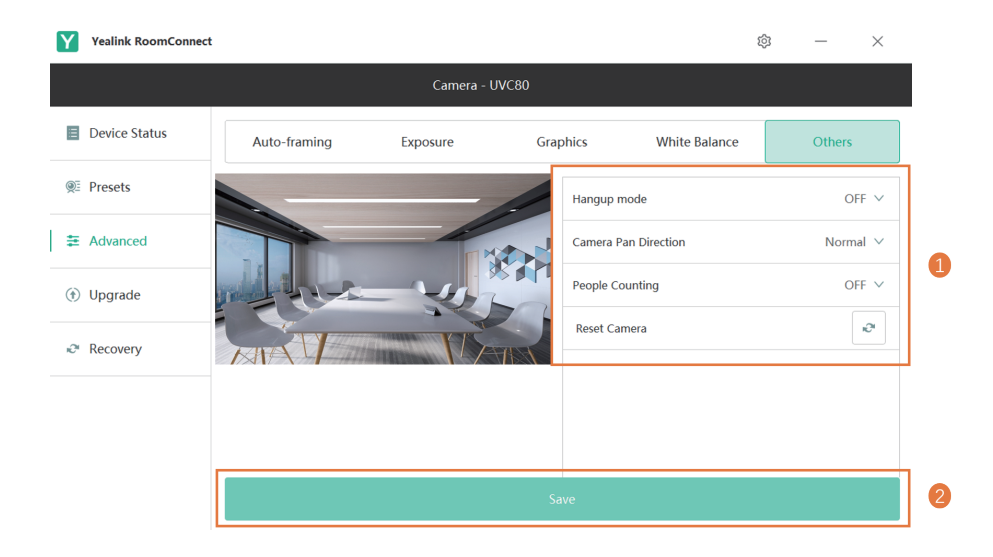

# ファームウェアのアップグレード

- デバイスの手動アップグレード
  - 1. Upgradeを選択。

|                              | Upgrade                                              |  |  |  |
|------------------------------|------------------------------------------------------|--|--|--|
| V-CUBE                       | Click here, or drag and drop a file to here to       |  |  |  |
| Current version:92.420.254.8 | Update Now 3 Cancel<br>Current Verbiol. 22.420.234.0 |  |  |  |

デバイスの自動アップグレード

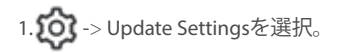

#### **Update Settings**

By enabling Auto Update feature, Yealink RoomConnect will check for updates regularly and automatically download and install the latest software and firmware.

| Auto Update      |      |              | 1 |
|------------------|------|--------------|---|
| Auto Update Time | 1:15 | $\checkmark$ | 2 |
| Confirm          | 8    | Cancel       |   |
| comm             |      | currect      |   |

1. Recovery->Rebootを選択。

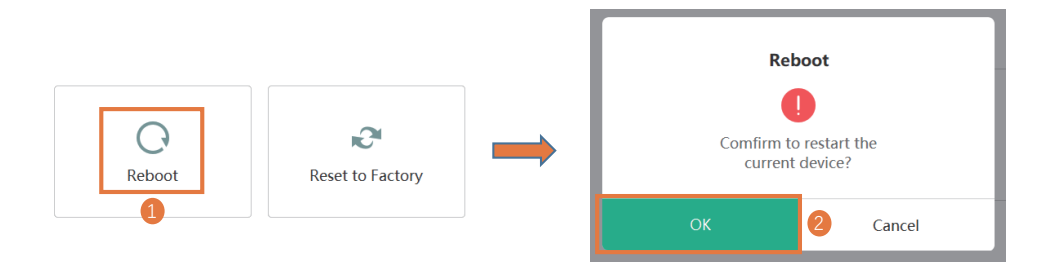

# デバイスのリセット

1. Recovery->Reset to Factoryを選択。

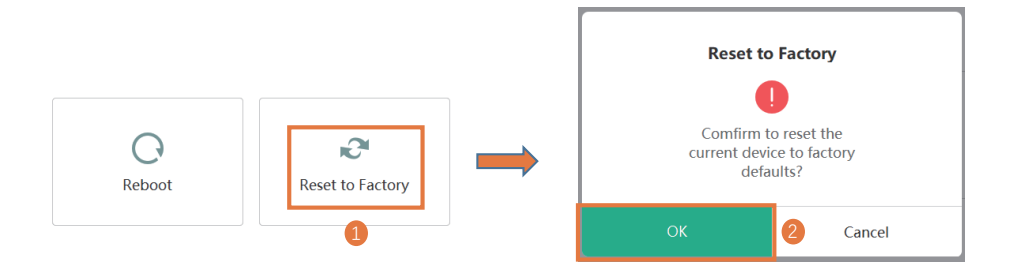

# デバイスのステータスのチェック

#### 1. Device Statusを選択。

| Yealink RoomConnect |        |                               | \$ – ×                        |
|---------------------|--------|-------------------------------|-------------------------------|
|                     | Came   | era - UVC80                   |                               |
| Device Status       |        | Device Model                  | Connection Mode               |
|                     |        | 0VC80                         | USB                           |
|                     |        | Firmware Version 92.420.254.8 | Hardware Version 92.0.0.0.0.1 |
| (*) Upgrade         | V-CUBE | Serial Number                 |                               |
| Recovery            |        |                               |                               |

# Yealink RoomConnectのバージョンの確認

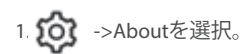

#### About

Yealink RoomConnect Version: 2.2.17.0

Camera Plug-in Version: 2.2.17.0

Operating System Version: Windows 10 Enterprise (1903)

CPU: Intel(R) Core(TM) i3-9100F CPU @ 3.60GHz (4 CPUs),~3.60GHz

Memory: Total: 8480MB, Available: 1987MB